Problemer med visning/ utskrift av standarder i Firefox, IE og Chrome.

Problems with viewing/printouts of standards with Firefox, IE and Chrome.

NB! For å kunne "Vise/Skrive ut" standarder MÅ du benytte Adobe Reader! Det er viktig å ha installert siste versjoner av nettleser og Adobe Reader

NB! To "View/Print" standards you MUST use Adobe Reader. It is important that you always have installed the latest versions of the browser and Adobe Reader

## Firefox

You are logged in as NTNU Log out

And that you have the "View standard" button on the right side of each reference

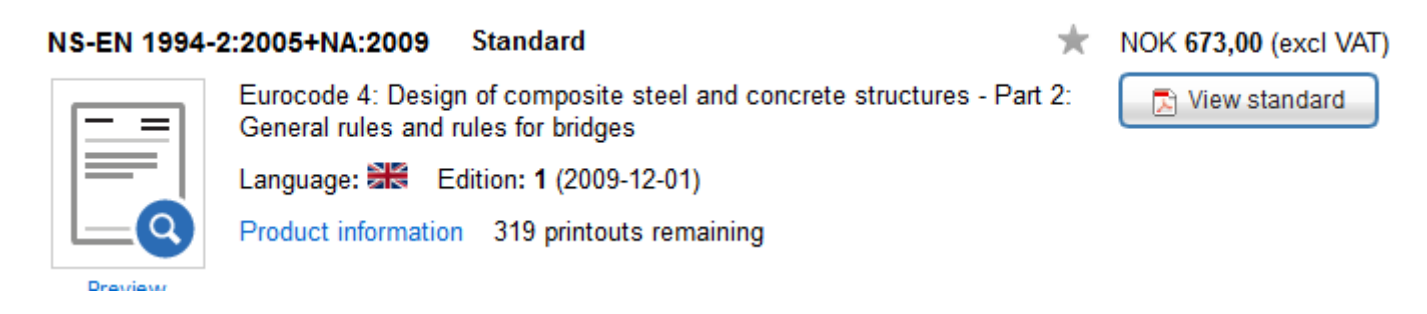

When activating this icon you will have this "dark" screen

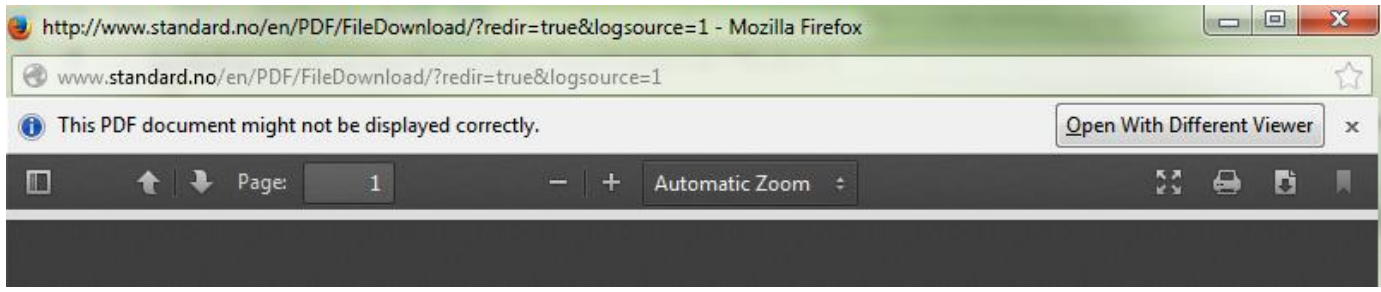

Choose "Open with different viewer"

| Opening nsen01994-1-                   | 1_2004+na_2009{1}en.01.pdf     |  |  |  |  |  |  |
|----------------------------------------|--------------------------------|--|--|--|--|--|--|
| You have chosen to open:               |                                |  |  |  |  |  |  |
| nsen01994-1-1_2004+na_2009{1}en.01.pdf |                                |  |  |  |  |  |  |
| which is: Foxit                        | Reader PDF Document (1,7 MB)   |  |  |  |  |  |  |
| from: http://w                         | ww.standard.no                 |  |  |  |  |  |  |
| What should Firefox                    | do with this file?             |  |  |  |  |  |  |
| Open with                              | FoxitReader.Document (default) |  |  |  |  |  |  |
| Save File                              | FoxitReader.Document (default) |  |  |  |  |  |  |
| Do this <u>a</u> utor                  | Other                          |  |  |  |  |  |  |
|                                        |                                |  |  |  |  |  |  |
|                                        | OK Cancel                      |  |  |  |  |  |  |

Choose "Adobe reader"

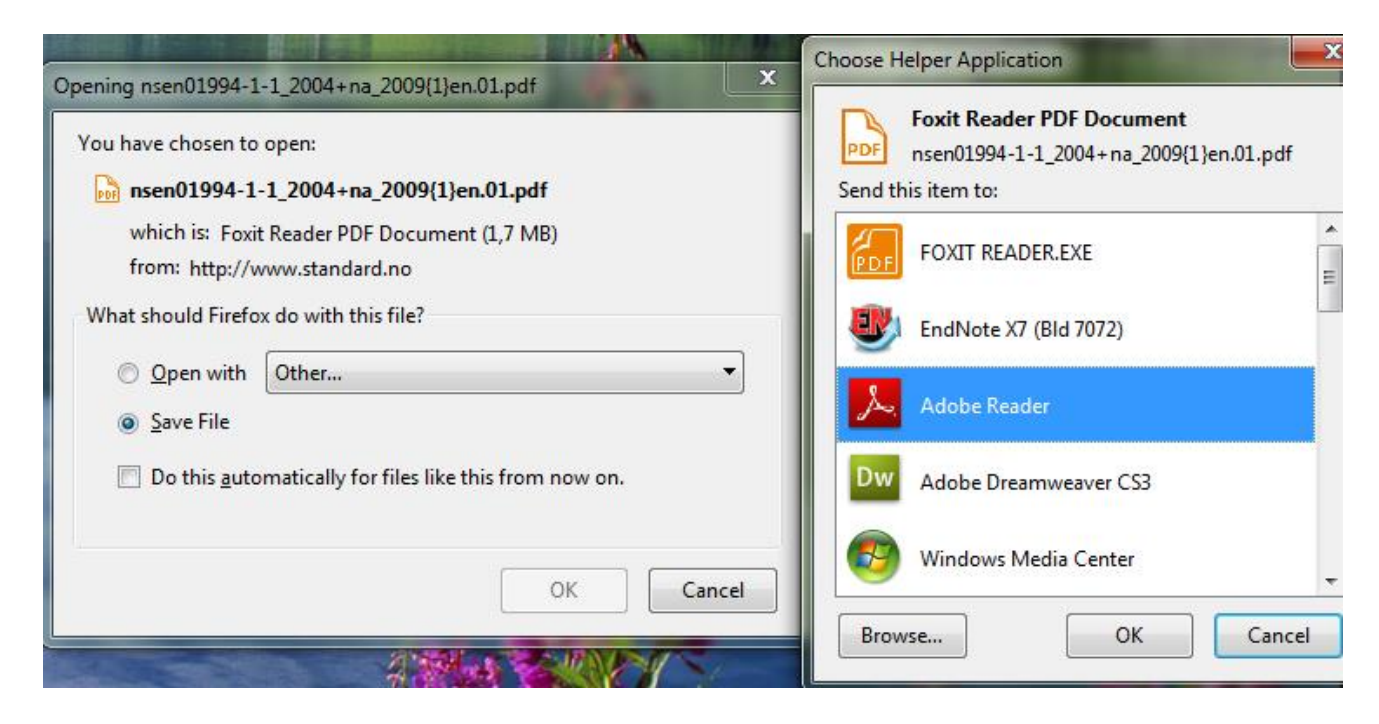

And the standard will open normally.

| You have chosen to onen:                                       |  |  |  |  |  |  |  |
|----------------------------------------------------------------|--|--|--|--|--|--|--|
| rou nave chosen to open.                                       |  |  |  |  |  |  |  |
| msen01994-1-1_2004+na_2009{1}en.01.pdf                         |  |  |  |  |  |  |  |
| which is: Foxit Reader PDF Document (1,7 MB)                   |  |  |  |  |  |  |  |
| from: http://www.standard.no                                   |  |  |  |  |  |  |  |
| What should Firefox do with this file?                         |  |  |  |  |  |  |  |
|                                                                |  |  |  |  |  |  |  |
| Save File                                                      |  |  |  |  |  |  |  |
| Do this <u>a</u> utomatically for files like this from now on. |  |  |  |  |  |  |  |
| GK Cancel                                                      |  |  |  |  |  |  |  |

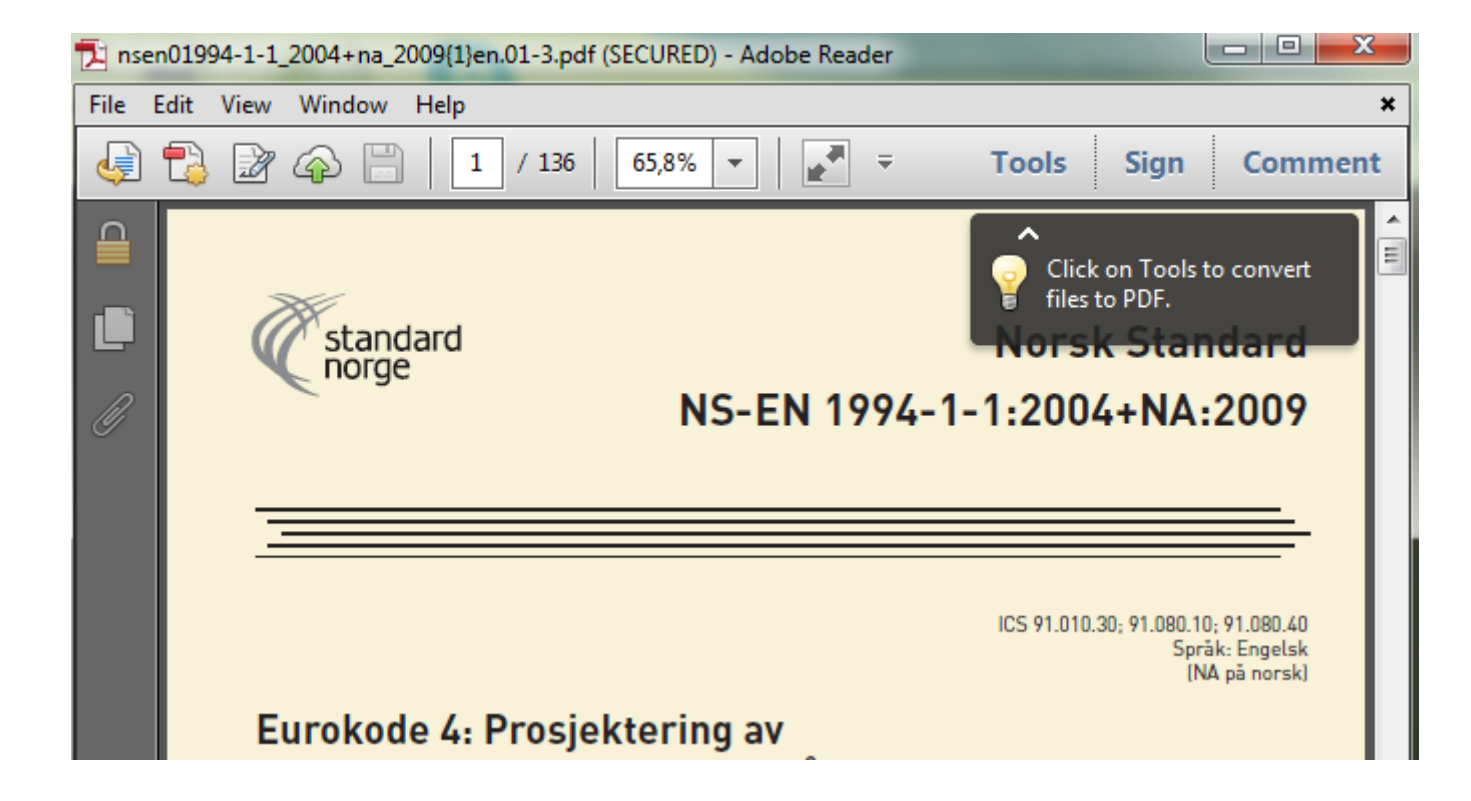

## Internet Explorer (IE)

| NS-EN 1997-2 | 2:2007+NA:2008                                      | Standard 📩 📩                                                                                                    | NOK 1 179,00 (excl VAT) |
|--------------|-----------------------------------------------------|----------------------------------------------------------------------------------------------------|-------------------------|
| Preview      | Eurocode 7: Geo<br>Language: 🚟<br>Product informati | echnical design - Part 2: Ground investigation and testing<br>Edition: <b>1</b> (2008-07-01)<br>on 320 printouts remaining | View standard           |

Click "View standard"

If you only have the Adobe Reader installed the standard will open for viewing and printing. Otherwise if you also have "Foxit" pdf reader installed you have to follow the procedure described beneath.

Choose "View standard" and "Lagre som/Store as"

|                   | Windows Internet Explorer                                                                                   |
|-------------------|----------------------------------------------------------------------------------------------------|
| Vennligst<br>vent | Hva vil du gjøre med<br>nsen01997-2_2007+na_2008{1}en.03.pdf?<br>Størrelse: 1,64 MB<br>Fra: www.standard.no |
|                   | <ul> <li>Åpne</li> <li>Filen vil ikke bli lagret automatisk.</li> </ul>                                     |
|                   | → Lagre                                                                                                    |
|                   | → Lagre som                                                                                                 |
|                   | Avbryt                                                                                                    |

| →                                                                                                    | Nedlastinger                               | <b>- - - - - - - - - -</b> | Søk i Nedlastinger | Q         |
|----------------------------------------------------------------------------------------------------|--------------------------------------------|----------------------------|--------------------|-----------|
| Organiser 👻 Ny mappe                                                                                                    |                                            |                            | 8=                 | • 🔞       |
| 🛠 Favoritter                                                                                                    | Navn                                       | Dato endret                | Туре               | Størrelse |
| 🚺 Nedlastinger                                                                                                    | nsen01996-3_2006+na_2010{1}en.02.pd        | f 03.12.2013 09:48         | Foxit Reader PDF   | 1 178     |
| 📃 Nylig brukt                                                                                                    | KVELDSPROGRAM 20.11.13(1).pdf              | 20.11.2013 08:59           | Foxit Reader PDF   | 335       |
| )have a state the second second secon | KVELDSPROGRAM 20.11.13.pdf                 | 20.11.2013 08:59           | Foxit Reader PDF   | 335       |
| 🧮 Skrivebord                                                                                                    | 🗧 励 Invitasjon Seminar Persontilpasset med | lisi 18.11.2013 14:35      | Foxit Reader PDF   | 133   :   |
|                                                                                                    | nsiso07001_2007{1}en.01.pdf                | 31.10.2013 12:09           | Foxit Reader PDF   | 2 541 1   |
| 🥽 Biblioteker                                                                                                    | nsiso03864-1_2011{1}en.01.pdf              | 31.10.2013 11:52           | Foxit Reader PDF   | 566 I     |
| 🔚 Bilder                                                                                                    | KVELDSPROGRAM 16.10.13(1).pdf              | 16.10.2013 14:34           | Foxit Reader PDF   | 326       |
| Dokumenter                                                                                                    | KVELDSPROGRAM 16.10.13.pdf                 | 16.10.2013 14:33           | Foxit Reader PDF   | 326       |
| 📄 Hovedside-backup                                                                                                    | program_innsida.pdf                        | 09.10.2013 10:42           | Foxit Reader PDF   | 162       |
| 🎝 Musikk                                                                                                    | Reisekvittering - 4LTRDC(1).pdf            | 07.10.2013 15:03           | Foxit Reader PDF   | 34 1      |
| 🛃 Videoer                                                                                                    | Reisekvittering - 4LTRDC.pdf               | 07.10.2013 15:02           | Foxit Reader PDF   | 34 1      |
|                                                                                                    | Travel Receipt - 7SM4YJ.pdf                | 07.10.2013 15:01           | Foxit Reader PDF   | 101       |
| 🖳 Datamaskin                                                                                                    | ÷ (                                        | III                        |                    | •         |
| Filmave: nsep01997-2                                                                                                    | 2007+pa_2008(1)ep.03.pdf                   |                            |                    |           |
| Filture: Fovit Reader                                                                                                    | 2DE Document (* ndf)                       |                            |                    |           |
| Thtype. Toxic Reader                                                                                                    | bi bocument ( .pu)                         |                            |                    |           |
|                                                                                                    |                                            |                            |                    |           |

Choose "Lagre/Save"

| Vennligs<br>vent                                                  | <br>t                                |
|-------------------------------------------------------------------|--------------------------------------|
|                                                                   |                                      |
| Nedlactingen av prep01997-2-2007+ pa-2008/13ep.03.pdf er fullført | Anne T Anne manne Vir nedlartinger V |

## Open Utforsker/Explorer:

| G Roar Storleer > Nedlast          | inger | •                                      |                  | <b>▼ <sup>4</sup>}</b> Søk | i Nedlastinger |       | ×<br>م |
|------------------------------------|-------|----------------------------------------|------------------|----------------------------|----------------|-------|--------|
| Organiser 🔻 Inkluder i bibliotek 💌 | De    | I med 🔻 🛛 Brenn 🛛 Ny mappe             |                  |                            |                | •     | 0      |
| 🔺 🔆 Favoritter                     | •     | Navn                                   | Dato             | Туре                       | Størrelse      | Koder | •      |
| 🗼 Nedlastinger                     |       | 励 nsen01997-2_2007+na_2008{1}en.03.pdf | 03.12.2013 11:09 | Foxit Reader PDF           | 1 683 kB       |       |        |
| 📃 Nylig brukt                      |       | 尉 nsen01996-3_2006+na_2010{1}en.02.pdf | 03.12.2013 09:48 | Foxit Reader PDF           | 1 178 kB       |       |        |

Right click on the file and choose "Open in/Åpne i" and "Adobe reader"

|                           | _          | _                                               |                                   | _                     | _   |                                 |               | _                      |          |   | x   |
|---------------------------|------------|-------------------------------------------------|-----------------------------------|-----------------------|-----|---------------------------------|---------------|------------------------|----------|---|-----|
| 🛛 🌍 🔵 🗢 🚺 🕨 Roar Storleer | ► N        | edlastinge                                      | er 🕨                              |                       | _   |                                 | <b>▼</b> 49   | Søk i Nedlastinger     | _        |   | Q   |
| B Organiser 🔻 🔚 Åpne 🔻    |            | Del med י                                       | <ul> <li>Skriv ut E-po</li> </ul> | st Brenn Ny i         | map | ope                             |               |                        |          |   | 0   |
| ☆ Favoritter              |            | •                                               | Navn                              |                       |     | Dato                            | Туре          | Størrelse              | Koder    |   | -   |
| 📜 Nedlastinger            |            |                                                 | Disen01997-2_200                  | 7+na_2008{1}en.03.pc* |     | A                               | E 10 B 1      | 4 600 10               |          |   | ъ.Ш |
| 🖳 Nylig brukt             |            |                                                 | 励 nsen01996-3_200                 | 6+na_2010{1}en.02.pc  |     | Apne                            |               |                        |          |   |     |
| b 📄 Kontakter             |            |                                                 | 尉 KVELDSPROGRA                    | VI 20.11.13(1).pdf    |     | Skriv ut                        |               |                        |          |   | Ξ   |
| 📃 Skrivebord              |            |                                                 | KVELDSPROGRAM                     | VI 20.11.13.pdf       |     | 7-Zip                           |               |                        |          | • |     |
|                           |            |                                                 | Dinvitasjon Semina                | ar Persontilpasset me | 2   | Convert to PDF in Foxit Reader  |               |                        |          |   |     |
| 词 Biblioteker             | Ē.         | Adobe Ph                                        | otoshop Elements 10               |                       |     | Åpne i                          |               |                        |          | • | •   |
| 🔚 Bilder                  | Å          | Adobe Rea                                       | ader N                            |                       |     | Dol mod                         |               |                        |          |   |     |
| Dokumenter                | <b>U</b> 1 | EndNote X7 (Bld 7072)                           |                                   |                       |     | Clearn accer01007 2 2007, as 20 | 000(1) 02     |                        |          |   |     |
| 📄 Hovedside-backup        |            | Foxit Reader 6.0, Best Reader for Everyday Use! |                                   |                       |     | Skann nseno1997-2_2007+ha_20    | οροίτ λευγραι | etter virus og spionpr | ogrammer |   |     |
| 🚽 Musikk                  |            |                                                 |                                   |                       |     | Gjenopprett tidligere versjoner |               |                        |          |   |     |
| Videoer                   |            | Velg stand                                      | ardprogram                        |                       |     | Send til                        |               |                        |          | • |     |

And the standard will open

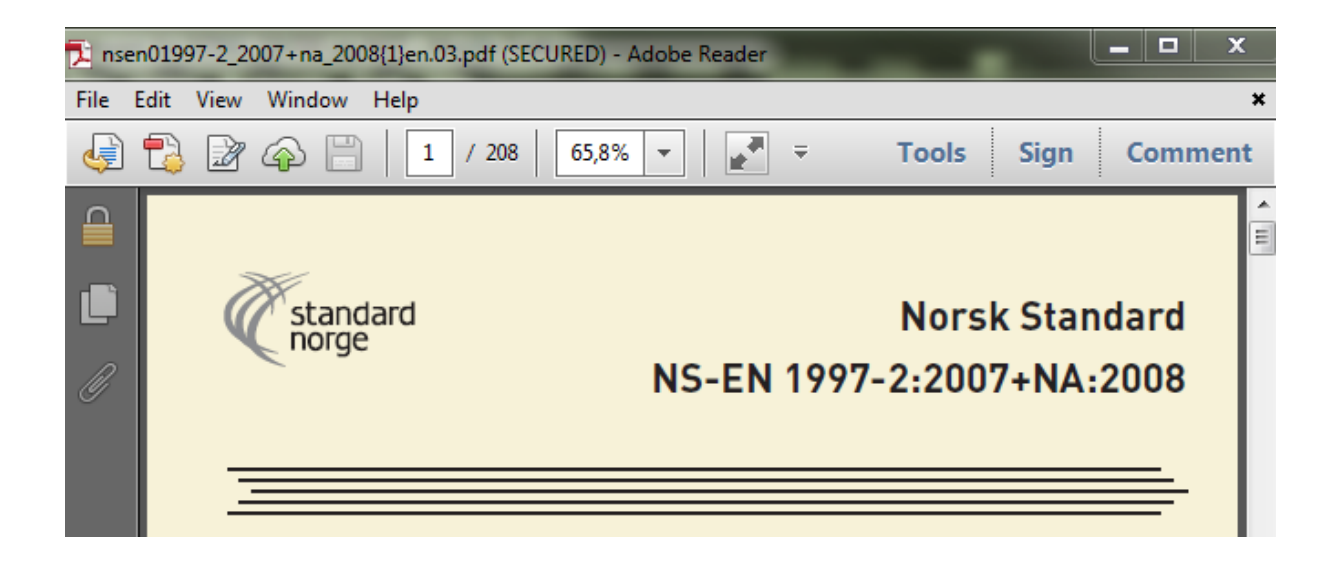

## Chrome

Preview

Browsers like Chrom and Safari use as default their own PDF reader when a PDF document is opened. To open a standard you HAVE to use Adobe Reader and has to deactivate the inbuilt PDF reader in the browser. In the address-field write **chrome://plugins** 

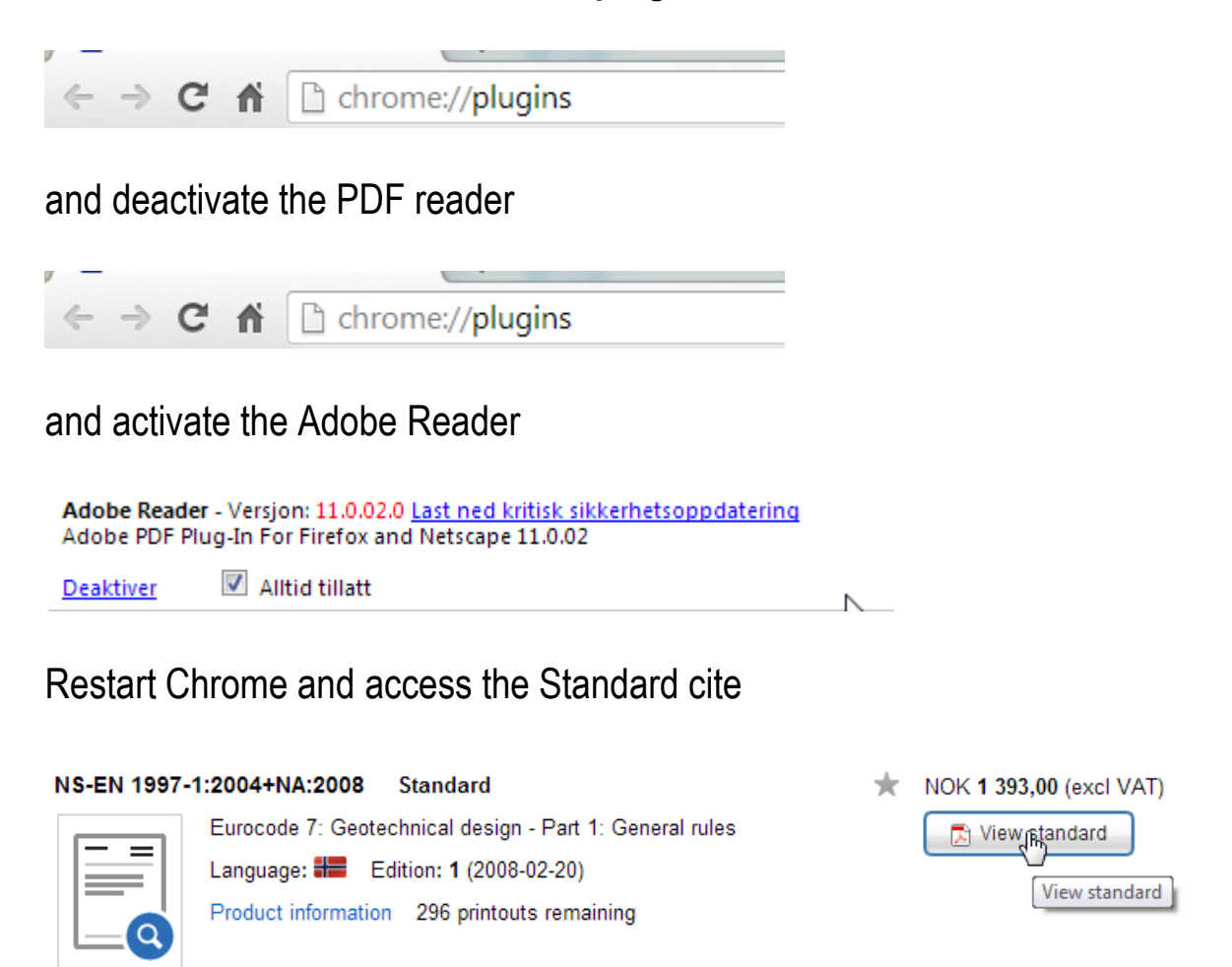

Click "View standard" and it will open in Chrome or

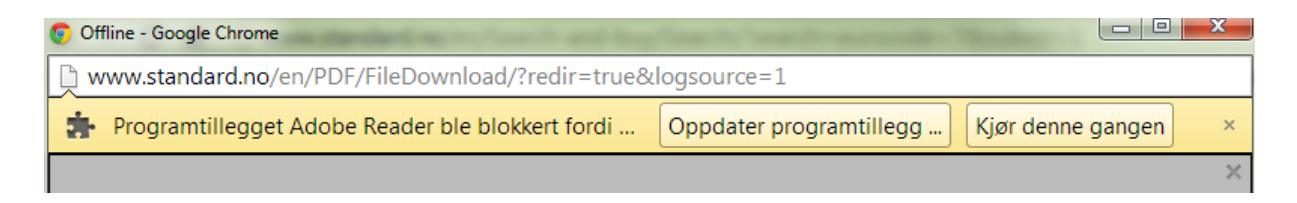

You have to choose "Kjør denne gangen/Run this time"

standard

Norsk Standard NS-EN 1997-1:2004+NA:2008

> ICS 91.010.30; 93.020 Språk: Norsk

Roar Storleer NTNU UB 04.12.2013